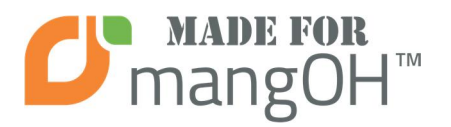

**Renfell Engineering Pty Ltd** 

**RS485 2 Wire** 

mangOH<sup>™</sup> Internet of Things card

# RS485 2 Wire IoT Card

P/N: 0107-04-R2.1 Release 1.1 2016.12.02

### RENFELL www.renfell.com/mangOH MADE FOR RS185-2H MADE FOR RS185-2H ComangOH (c) N9/2016

# Introduction

The Renfell Engineering RS485 2 Wire IoT card enables the mangOH<sup>TM</sup> development board to connect to devices and networks that use the half duplex RS485 serial bus protocol to communicate. Based around a highly integrated FTDI chipset, standard and non-standard baud rates from 183 baud up to 3Mbaud are available. Separate TX and RX LEDs provide a visual indication of transmit and receive data as an aide to debugging data communications.

For ease of use, the driver direction switching is managed in hardware, and the USB device simply maps to a standard /dev/ttyUSBx device in the operating system.

The 120R network termination resistor can be enabled or disabled by inserting or removing an on-board Jumper – thus allowing the card to be placed either at the end or in the middle of a RS485 network.

### Table of contents

| Introduction                                                           | 1 |
|------------------------------------------------------------------------|---|
| Board Overview                                                         | 2 |
| Block Diagram                                                          | 2 |
| Connection Details                                                     | 2 |
| Usage Example                                                          | 3 |
| Test that the IoT card is recognised by the mangOH <sup>TM</sup> board | 3 |
| Test the RS485 serial connection                                       | 3 |
| Errata                                                                 | 4 |
| References                                                             | 4 |

# **Important Notice**

The system(s) designed and implemented by Renfell Engineering Pty Ltd are not intended or authorised for use in any medical appliance, device, systems or any other like situations or applications where a failure to perform may result in injury or loss of life to the user or any third party.

This product and its documentation are supplied on an as-is basis and no warranty as to their suitability for any particular purpose is either made or implied.

This document provides preliminary information that may be subject to change without notice.

Renfell Engineering Pty Ltd assumes no liability whatsoever, and Renfell Engineering Pty Ltd disclaims any express or implied warranty relating to the sale and/or use of systems including liability or warranties relating to fitness for a particular purpose, merchantability, or infringement of any patent, copyright or other intellectual property right.

mangOH<sup>™</sup>, Legato<sup>™</sup> and the mangOH<sup>™</sup> symbol are Registered Trademarks® of Sierra Wireless, Inc and are used with permission. All other product and company names are trademarks<sup>™</sup> or registered® trademarks of their respective holders. Use of them does not imply any affiliation with or endorsement by the respective trademark owners

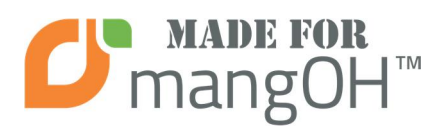

# **RS485 2 Wire IoT Card**

P/N: 0107-04-R2.1 Release 1.1 2016.12.02

# Renfell Engineering Pty Ltd

### **Board Overview**

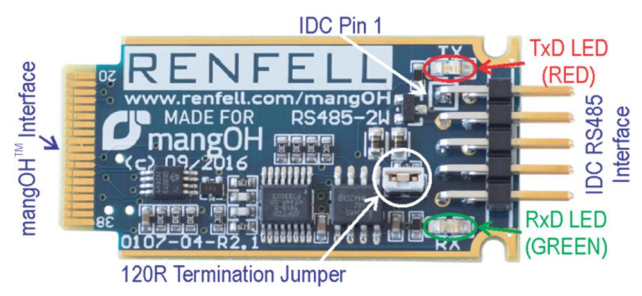

# **Block Diagram**

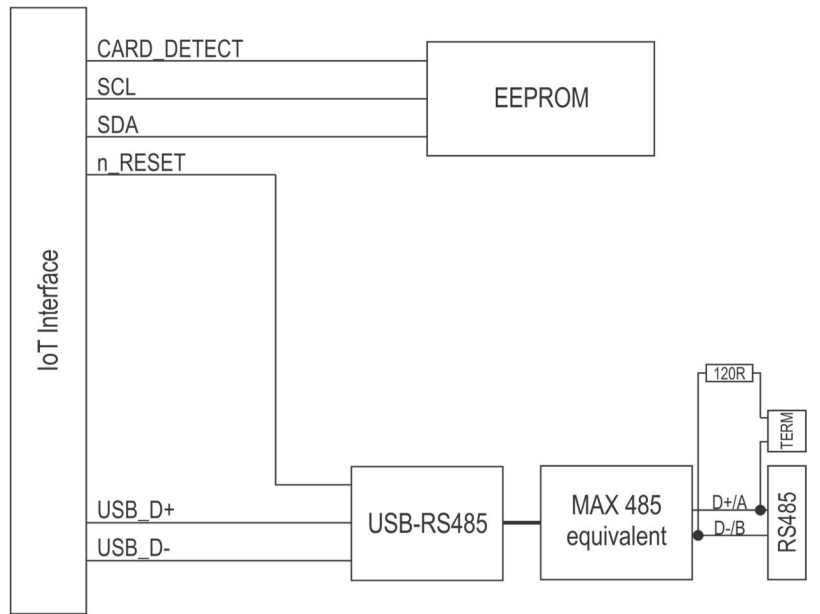

### **Connection Details**

GND 9 10 IDC-

Connection to the IoT card is via an IDC-10 connector. It is recommended that the Renfell IDC-10 to DB9 Transition Cable (P/N 34-00012) be used to convert the IDC connector to a standard DB9M DTE interface.

| 97531                 | Signal<br>Name | Direction<br>into IoT card | IDC-10<br>Pin No | DB9M<br>Pin No |
|-----------------------|----------------|----------------------------|------------------|----------------|
| 10 8 6 4 2            | D+/Rx+         | I/O                        | 1                | 1              |
| IDC-10 connection     | D-/Rx-         | I/O                        | 3                | 2              |
| looking INTO IoT card | GND            |                            | 9                | 5              |

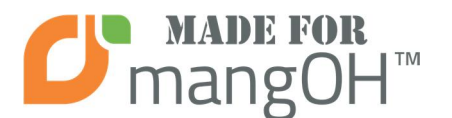

P/N: 0107-04-R2.1 Release 1.1 2016.12.02

### Usage Example

Note: The IoT card MUST be 'enabled' by de-asserting the *n\_RESET* pin on the IoT connector before it will respond to commands

Test that the IoT card is recognised by the mangOH<sup>TM</sup> board

- 1. Open a SSH windows to the mangOH<sup>TM</sup> board and log in as root.
- 2. In the SSH window, type the following at the shell prompt:

logread -f | grep -i "usb"

3. Insert the IoT card into one of the slots on the mangOH<sup>TM</sup> board. Something similar to the following should be displayed in the first SSH window:

```
6 00:05:08 mangoh-57 user.info kernel: [
                                              301.936181] usb 1-1.3.3: new full-
Jan
speed USB device number 9 using msm_hsic_host
Jan 6 00:05:08 mangoh-57 user.info kernel: [
                                              302.030367] ftdi_sio 1-1.3.3:1.0:
FTDI USB Serial Device converter detected
Jan 6 00:05:08 mangoh-57 user.info kernel: [ 302.050144] usb 1-1.3.3: Detected FT-
Х
Jan 6 00:05:08 mangoh-57 user.info kernel: [ 302.052891] usb 1-1.3.3: Number of
endpoints 2
Jan 6 00:05:08 mangoh-57 user.info kernel: [ 302.057317] usb 1-1.3.3: Endpoint 1
MaxPacketSize 64
Jan 6 00:05:08 mangoh-57 user.info kernel: [ 302.089546] usb 1-1.3.3: Endpoint 2
MaxPacketSize 64
Jan 6 00:05:08 mangoh-57 user.info kernel: [ 302.093514] usb 1-1.3.3: Setting
MaxPacketSize 64
Jan 6 00:05:08 mangoh-57 user.info kernel: [ 302.101327] usb 1-1.3.3: FTDI USB
Serial Device converter now attached to ttyUSB0
```

Note that the formatting may be different depending on the width of the SSH window. 4. Now remove the IoT card from the mangOH<sup>TM</sup> board.

```
Jan 6 00:23:40 mangoh-57 user.info kernel: [ 1413.509934] usb 1-1.3.3: USB
disconnect, device number 9
Jan 6 00:23:40 mangoh-57 user.info kernel: [ 1413.518876] ftdi_sio ttyUSB0: FTDI
USB Serial Device converter now disconnected from ttyUSB0
```

To cancel the logread, click in the SSH window and press <CTRL-C> to return to the shell prompt:

^C root@mangoh-57:~#

### Test the RS485 serial connection

Note: A RS485 to RS232 adapter or RS485-USB adapter will be needed to test the RS485 serial connection.

- 1. Open a SSH windows to the mangOH<sup>TM</sup> board and log in as root.
- 2. Ensure that the 120R termination jumper is fitted on the IoT card.
- 3. Ensure the IoT card is inserted into the mangOH<sup>TM</sup> board.
- 4. Connect the IDC-10 to DB9 Transition Cable (Renfell P/N 34-00012) to the IDC-10 connector on the IoT card.
- 5. Connect the DB9 to a PC using a RS485 adapter as noted above.

© 2016 Renfell Engineering Pty Ltd. All Rights Reserved

# RS485 2 Wire IoT Card

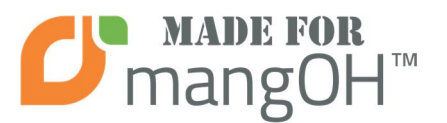

P/N: 0107-04-R2.1

Release 1.1 2016.12.02

- 6. Open a terminal program (such as TeraTerm Pro <u>http://ttssh2.osdn.jp/index.html.en</u> or PuTTY <u>http://www.chiark.greenend.org.uk/~sgtatham/putty/</u>) on the PC.
- 7. In the terminal program, set the appropriate Port and the following serial parameters: Baud: 9600

Data: 8 bit Parity: None Stop: 1 bit Flow control: None

8. In the SSH window to the mangOH<sup>TM</sup> board, type the following:

echo "Hello, world" > /dev/ttyUSB0

The red TX LED should flash briefly on the IoT card, and the text "Hello, world" appear in the terminal program on the PC.

9. In the SSH window to the mangOH<sup>TM</sup> board, type the following:

cat /dev/ttyUSB0

10. In the PC terminal program, type the following:

Hello right back

and press enter. The green RX LED should flash briefly on the IoT card, and the text "Hello right back" should appear in the SSH window to the mangOH<sup>TM</sup> board.

11. Exit the cat command on the mangOH<sup>TM</sup> board by pressing  $\langle CTRL \rangle$ -C

```
root@mangoh-57:~# cat /dev/ttyUSB0
Hello right back
^C
root@mangoh-57:~#
```

### Errata

1. FTDI Kernel module drivers are only available in Legato Release 16.01 for mangOH<sup>TM</sup> or later

### References

- Latest product information: <u>http://www.renfell.com/mangOH/index.html</u>
- mangOH<sup>TM</sup> and Legato Tips, Articles and Tutorials: https://www.littlesliceofmangoh.com
- USB-Serial converter IC: <u>http://www.ftdichip.com/Products/ICs/FT230X.html</u>
- Legato information: <u>http://legato.io</u>
- mangOH<sup>TM</sup> information: <u>http://mangoh.io</u>